## To turn the Out of Office Assistant Off:

1. Load Outlook.

::) ::)

.7

- :: 🗩

:2

2

: **T** 

 $\cdot \mathbf{T}$ 

 $\mathbf{T}$ 

 $\mathbf{D}$ 

2

2

 $\cdot \mathbf{D}$ 

2

**`**]

 $\cdot$ 

2

2

.7

ר ר

7

2

· 7

2

2. At the prompt to Turn off the Out of Office Assistant, click Yes.

## Create distribution lists for frequently used e-mail addresses:

- 1. Click the Address Book tool.
- 2. Click the New Entry tool.
- 3. Select Personal Address List.
- 4. Click OK.
- 5. Type a name for the Address List in the Name field.
- 6. Click Add/Remove members tool.
- 7. Type a first recipient's last name, press Enter.
- 8. Locate and double-click the desired recipient.
- 9. Repeat steps 7 and 8 until list is completed.
- 10. Click OK.
- 11. Click OK.
- 12. Close the Address Book.

## To send to a Distribution list:

- 1. Prepare a new message.
- 2. Click the TO button.
- 3. Select your Personal Address Book form the Global Address list pull-down menu
- 4. Double-click the desired Address List.
- 5. Click OK.

## Departmental policy on using the Internet

DFAIT provides all users of SIGNET 2000+ with access to the Internet and this privilege can be revoked if it is not used in a responsible and informed manner.

SIGNET users may access the Internet through departmental facilities for work-related activities and career development.

Personal use is allowed on personal time and must conform to the acceptable use policy, i.e. sending e-mail to colleagues and friends and exploring the Internet for useful information.